【令和7年度】Microsoft Surface Laptop Go3初期設定

ご入学おめでとうございます。

本校における購入指定パソコンは Microsoft Surface Laptop Go3 となっています。パソコン本体は 専用サイトでご購入いただくことになっています。購入後の初期設定は各ご家庭でお願いしています。

購入頂いたパソコンの初期設定は購入時の同梱資料「初期設定手順書」(20ページ~50ページ)ではな く本説明をよく読み実施してください

芝商業では新入生が授業でパソコンを使うデジタル学習での混乱を避けスムーズに行えるよう、マイク ソフトIDではなくローカルアカウントでご利用いただくことを推奨しています

本説明書は令和7年1月現在の段階で作成していますご購入時と画面表示等が一部異なる場合があります

【準備するもの】

- 1. パソコン本体
- 2. 電源アダプタ
- 3. <u>ご家庭でご利用しているWi-FiのSSIDとパスワード ※</u>
  - ※ 初期設定作業ではWi-Fi環境が必要となります。 ご家庭にWi-Fi環境がない場合は学校にご相談ください。

初期設定作業は40分~1時間ほどかかります。 ご家庭の通信環境や作業時間帯によって作業時間は多少前後します。

【はじめに】

電源ボタンを押しパソコンを起動します。

※ これからの設定は電源アダプタから電源供給を行いながら作業してください。

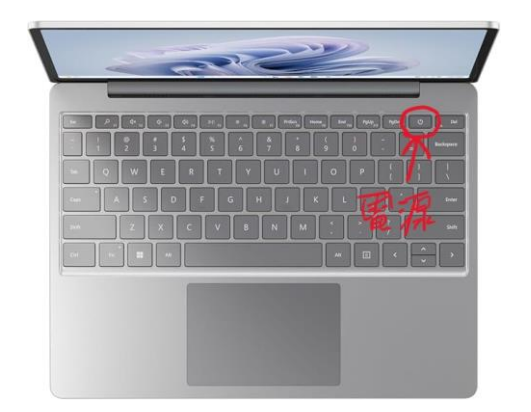

電源を入れるとOSセットアップ画面が表示されます 日本語を選択し、はいを押す

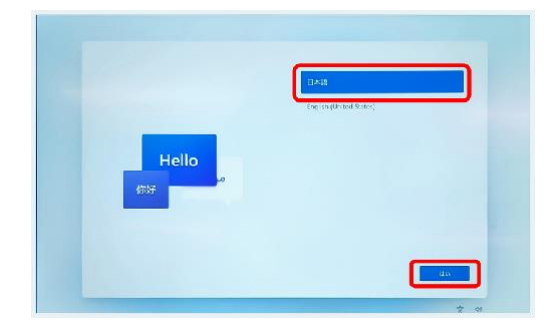

## または地域はこれでよろしいですか?

日本を選択し、はいを押します

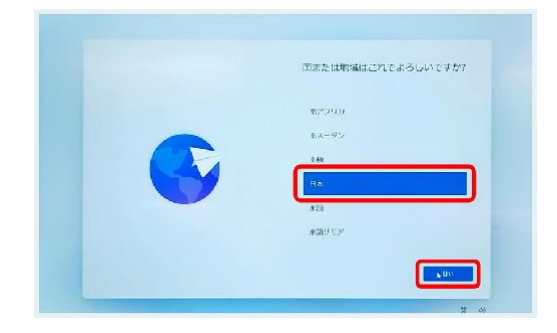

## これは正しいキーボードレイアウトまたは入力ですか?

Microsoft IMEを選択し、はいを押す

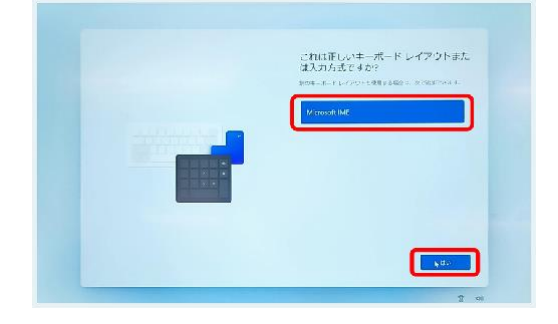

## 2つめのキーボードレイアウトを追加しますか?

スキップを押します

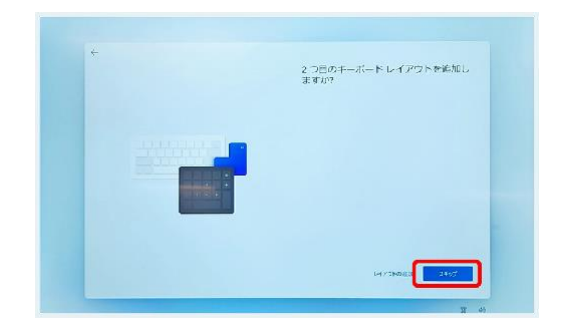

## <u>ネットワークに接続しましょう</u>

ご家庭のWi-Fiを選択し、接続を押す

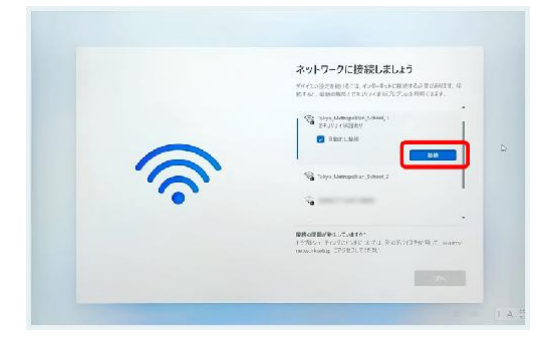

SSIDとパスワードを入力してください。

### 接続を押してください

次へを押してください

アップデートの確認が終わるまで暫くお待ちください

<u>ライセンス契約をご確認ください</u>

内容を確認し同意を押す

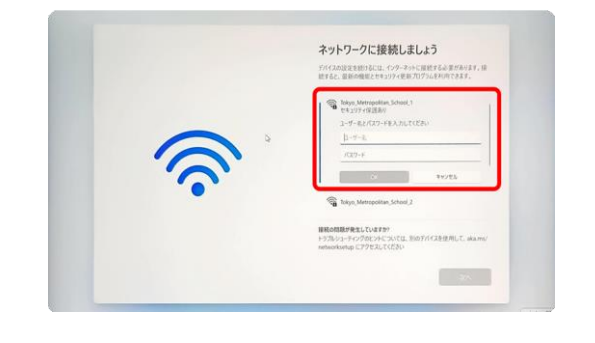

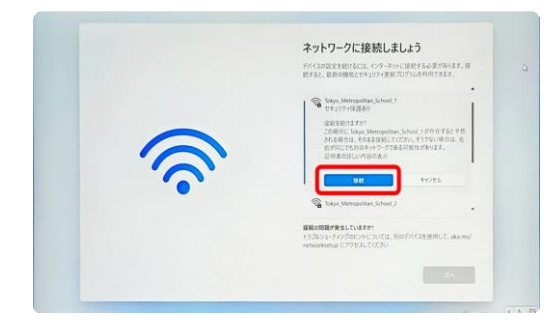

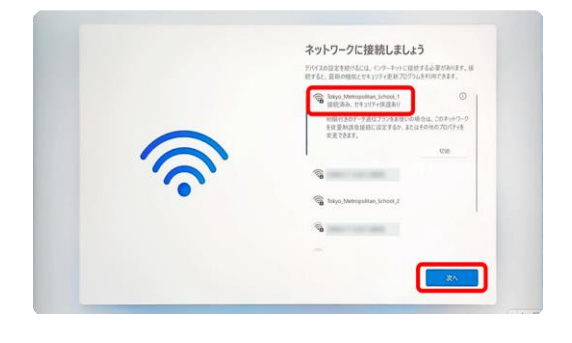

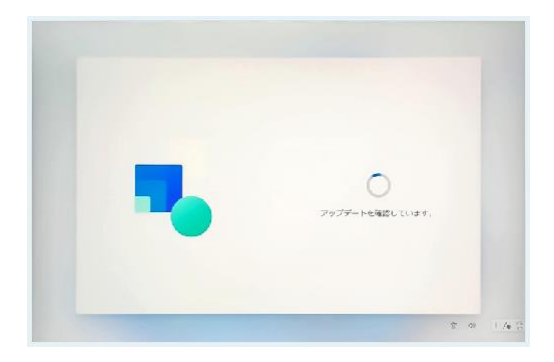

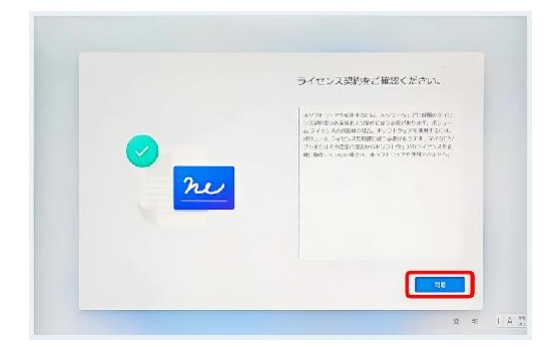

## デバイスに名前を付けましょう

何も入力せず、今はスキップを押す

# このデバイスをどのように設定しますか?

職場または学校用に設定するを選択し次へを押す

職場または学校向けに設定しましょう

サインインオプション を押します

## 代わりにドメインに参加するを押します

### このデバイスを使うのはだれですか?

ここでパソコン用のローカルアカウントを作成します

生徒の氏名(姓名)を入力します (名字、名前の間はスペースを入れると見易いです)

入力が完了したら次へを押す

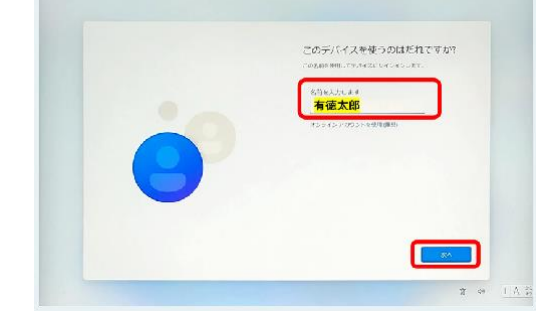

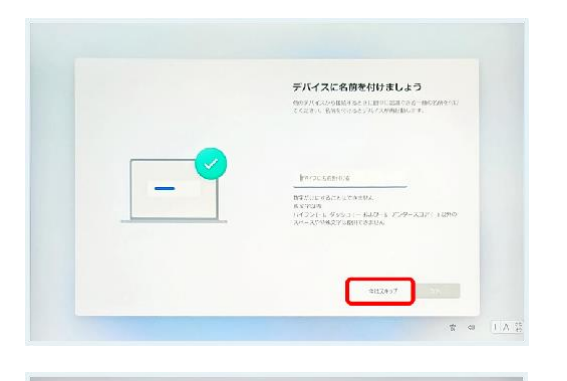

S = 🖸

このデバイスをとのように後定します

1

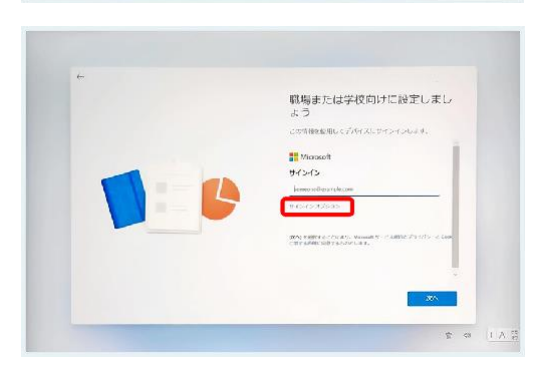

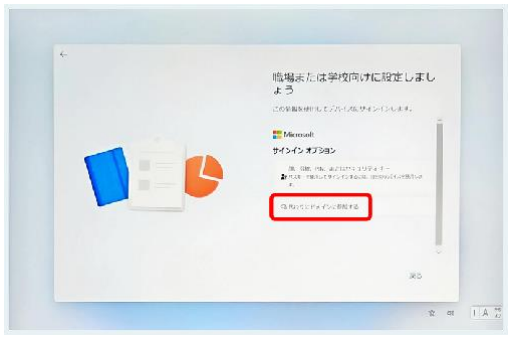

#### 確実に覚えやすいパスワードを作成します

パソコン起動時に入力するパスワードです 絶対に忘れないパスワードを決めて入力する ※ 数字4桁~6桁を推奨

パスワードの確認

作成したパスワードを再度入力する

### ここでセキュリティの質問を追加します

質問は3つあります

質問のタブから好みの質問を選択します 続けて質問の答えにご自分だけの回答を入力する

続けて2回別な質問を選択して答えます

※ パソコンを起動時のパスワードを忘れてしまった場合に必要です ※ 生徒手帳に記入して忘れないようにしてください

### デバイスのプライバシー設定

内容を確認し次へを押す (大抵は全てオンで問題ありません)

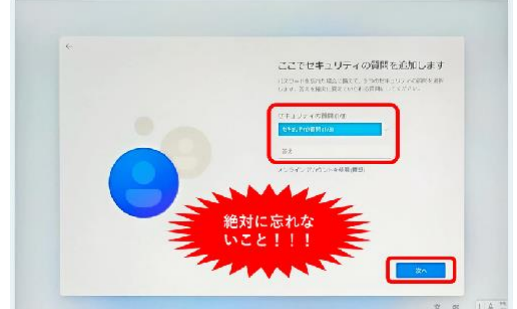

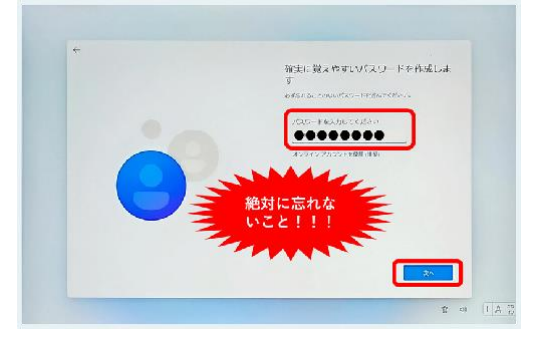

パスワードの確認

.....

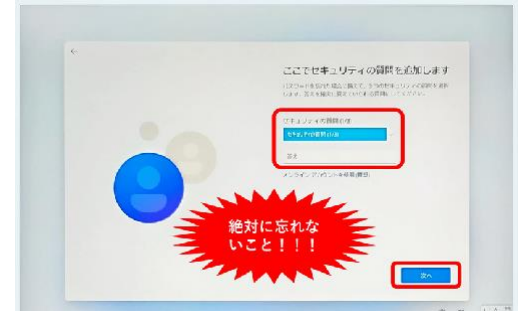

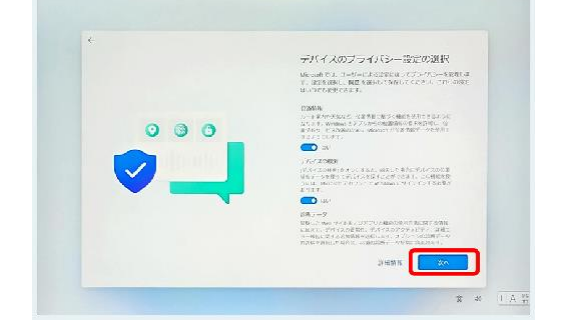

※ 前ページの続き

最後までページをスクロールし同意を押す

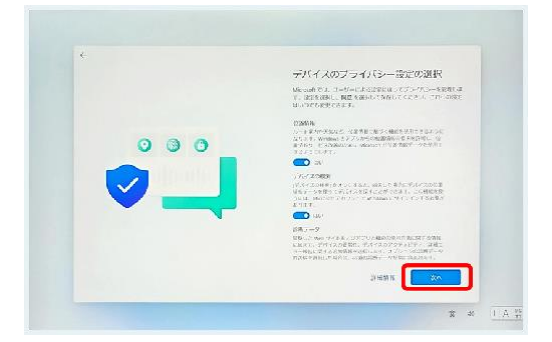

#### 更新プログラムを確認しています

更新プログラムの確認が行われます OSのセットアップ処理がはじまるまで暫くお待ちください

Windows11のデスクトップ画面が表示されるまでそのままお待ちください

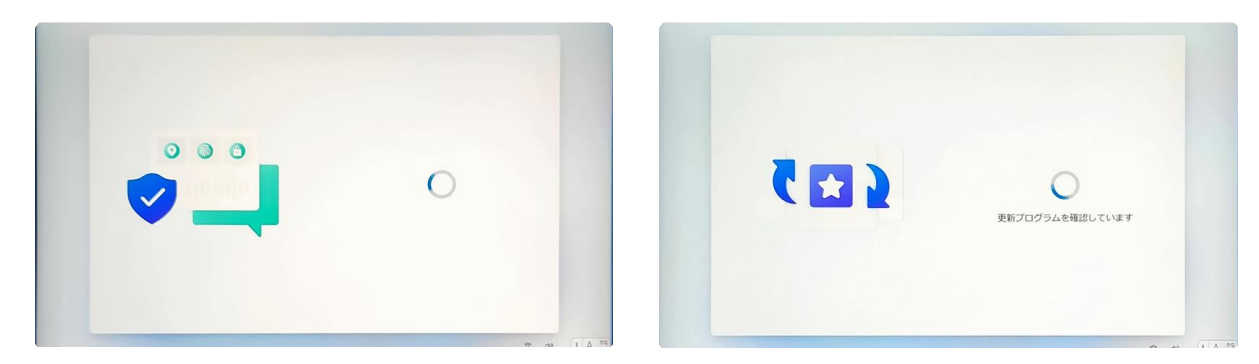

「こんにちは」と表示され、Windowsのセットアップの処理が始まります。

更新が完了すると再起動されます

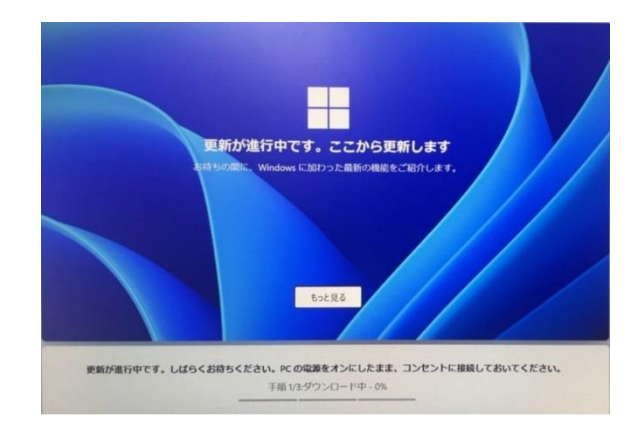

パソコンへのログインを行います パスワードを入れてください

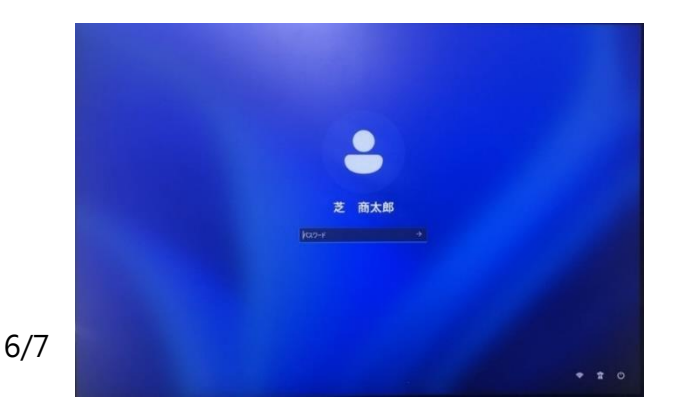

デスクトップ画面が表示されたら 初期化作業は完了です。

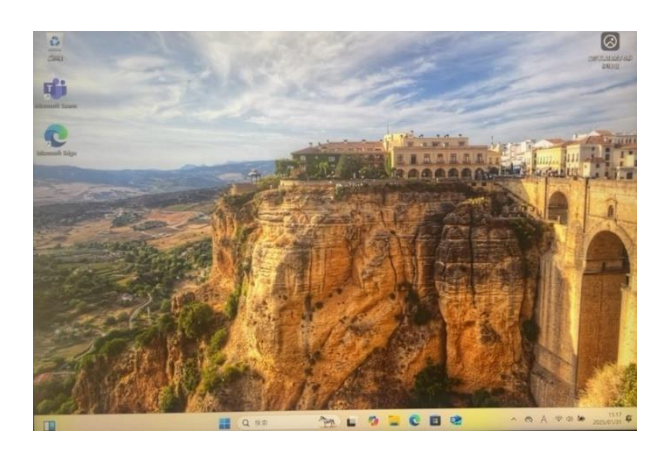

#### <u>パソコンの電源をオフにします</u>

- ① Windowsメニュー (タスクバーのWindowsアイコンまたはWindowsキーを押す)を開く
- ② 電源アイコンを押す
- ③ シャットダウンを選ぶ

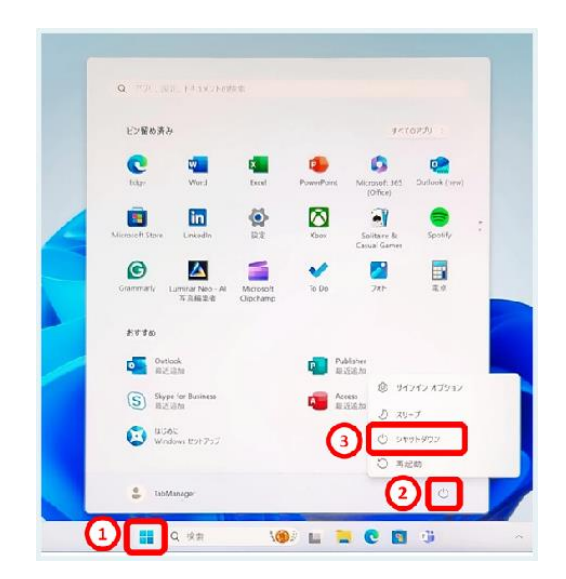

以上、お疲れ様でした。